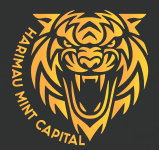

### HOMARIMAU MINT CAPITAL USER GUIDE: Deposits, Withdrawals & Exchanges

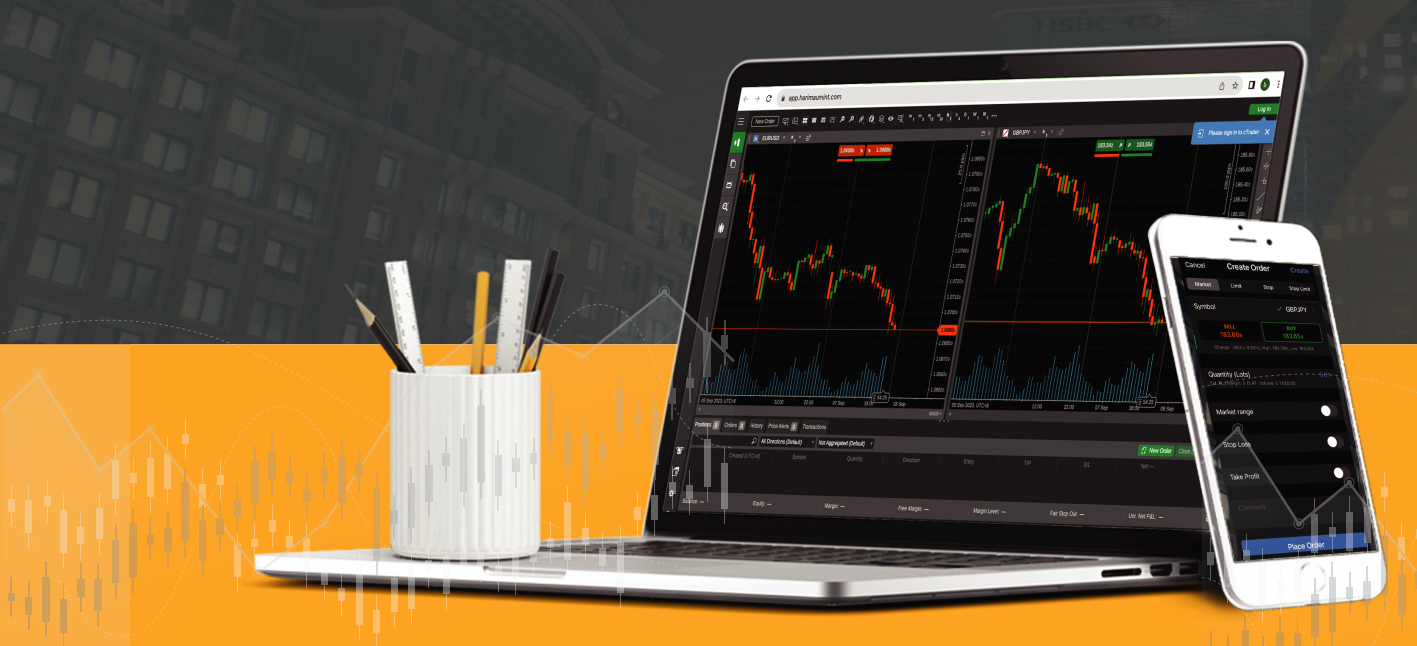

### WALLET-TO-WALLET EXCHANGE MADE SIMPLE.

### HOW TO make an exchange? example: from gram (xau) to bnb wallet.

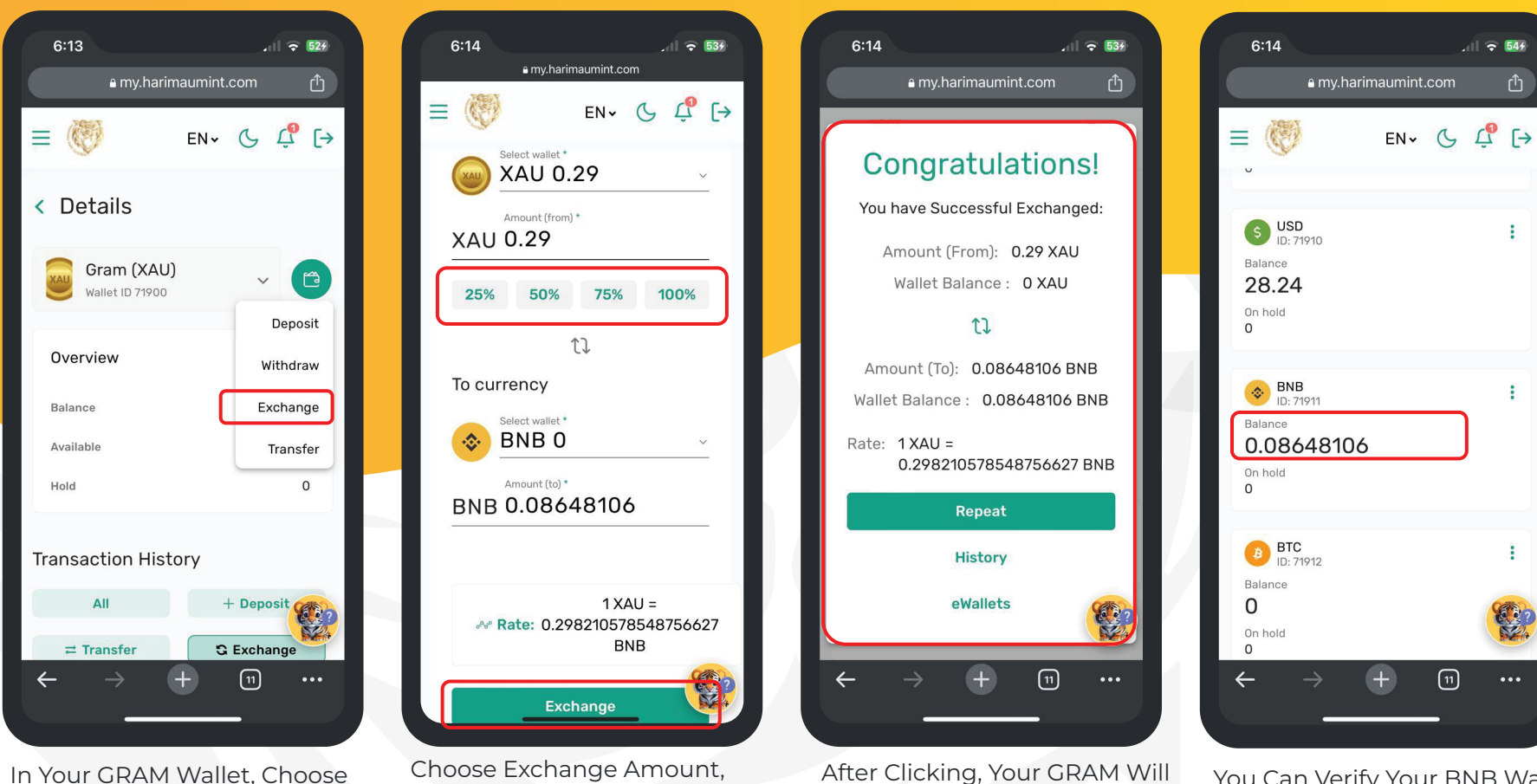

'Exchange'

Choose Exchange Amount, Wait for Exchange Rate, and Click 'Exchange'

After Clicking, Your GRAM Will Convert to BNB According to the Exchange Rates

You Can Verify Your BNB Wallet After a Successful Exchange

HOW TO make an exchange? example: from BNB WALLET TO INDONESIAN RUPIAH (IDR) FIAT WALLET

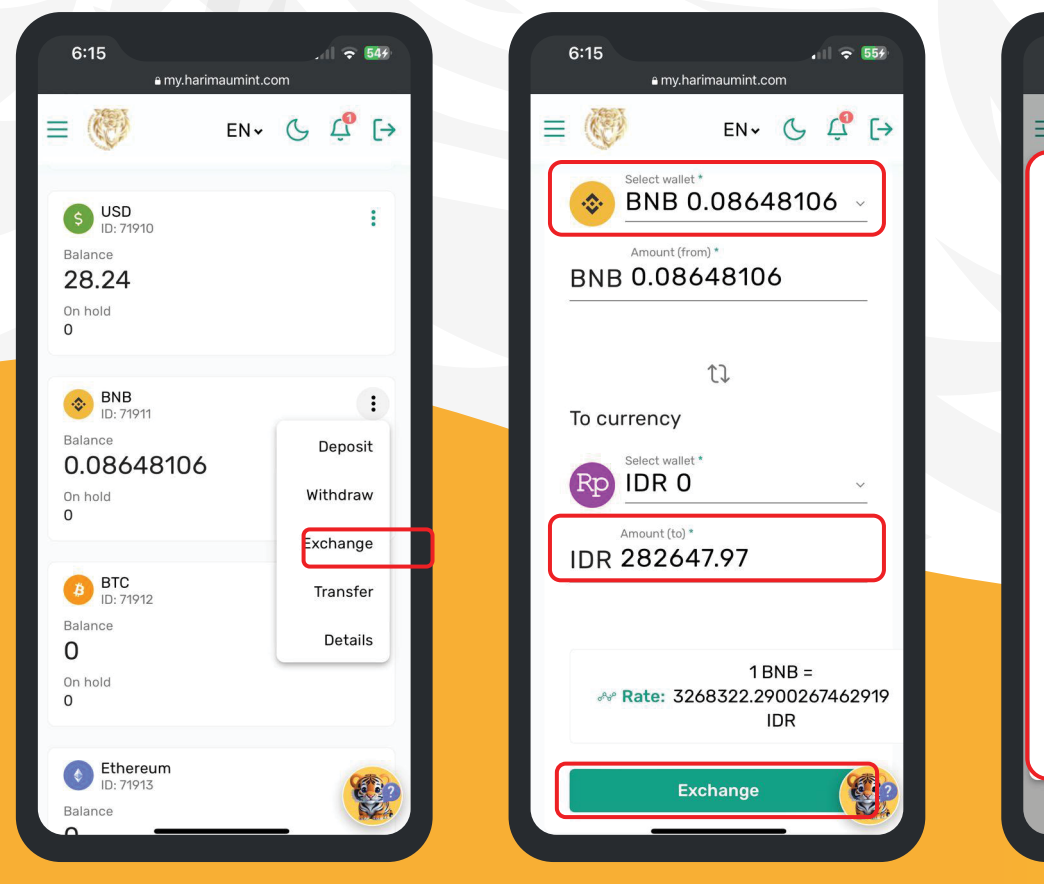

In Your BNB Wallet, Choose 'Exchange' Select the Amount to Exchange, and Once the Exchange Rate Appears, Click 'Exchange'

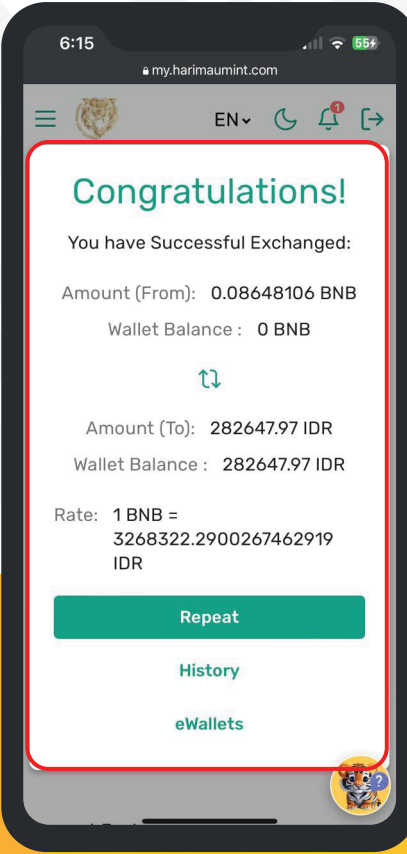

After Clicking, Your BNB Will Convert to IDR Based on the Exchange Rates

## **HOW TO MAKE A DEPOSIT?**

#### HOW TO make a deposit? Usdt deposit.

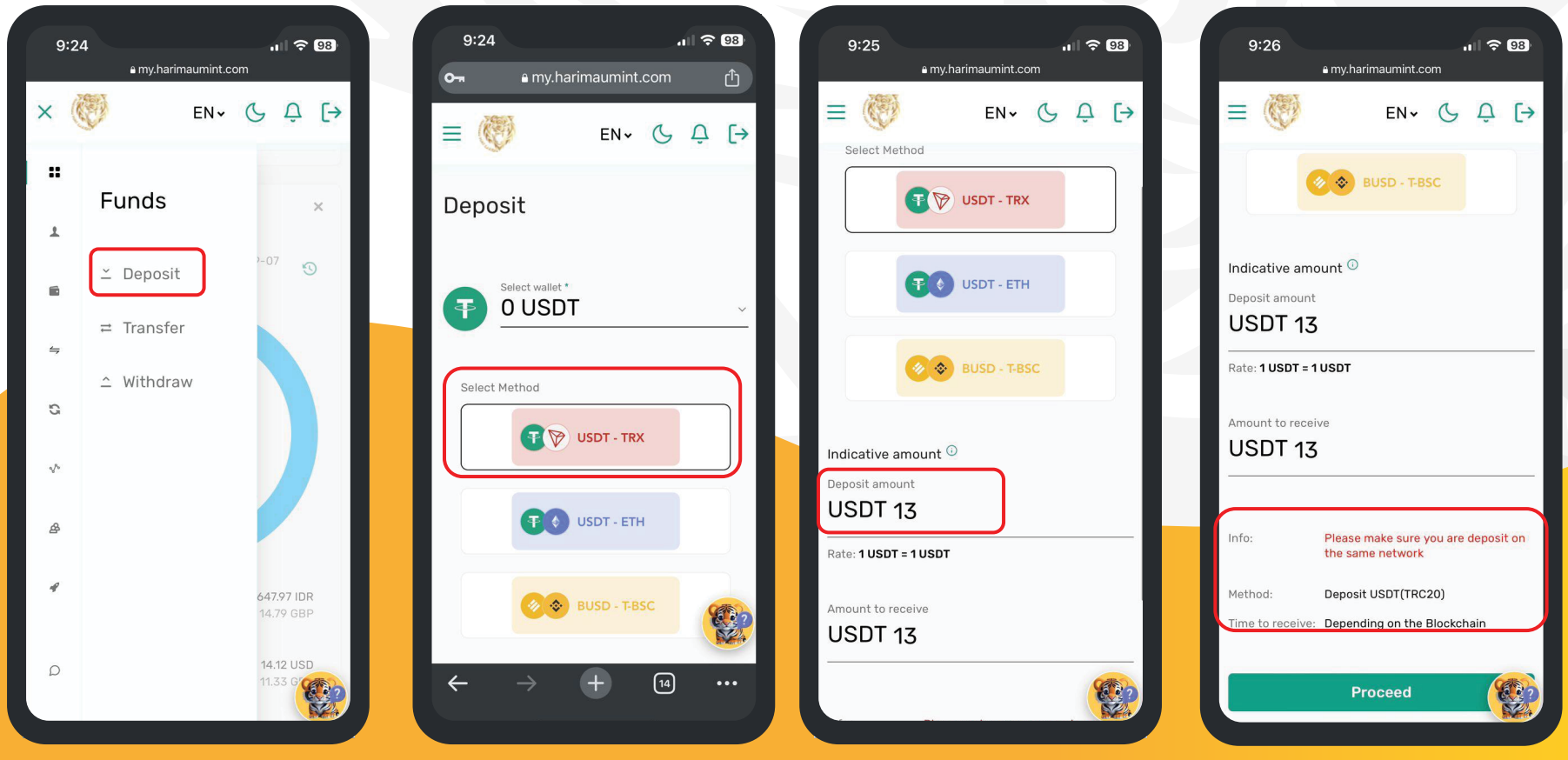

On the Sidebar Menu, Select 'Funds' and Click on 'Deposit' Select 'USDT Wallet' and Opt for 'USDT-TRX' as the Method

Enter the Deposit Amount.

Ensure that you are Depositing via the TRC20 Network.

### HOW TO make a deposit? Usdt deposit.

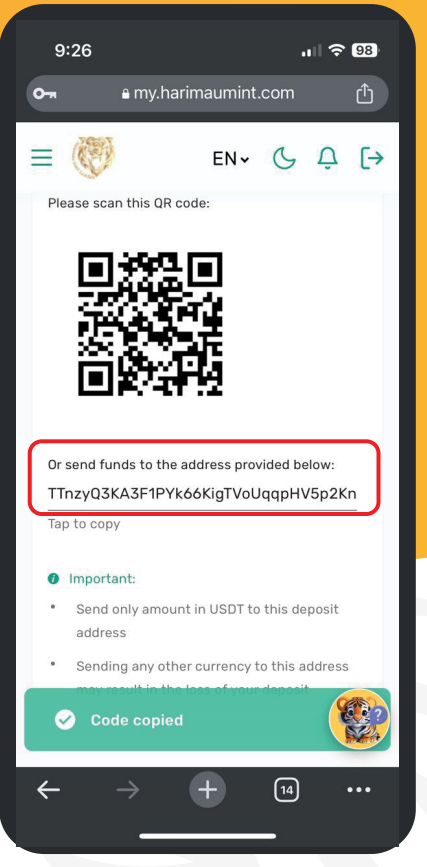

After Proceeding, Copy Your USDT Wallet Address or Save the QR Code.

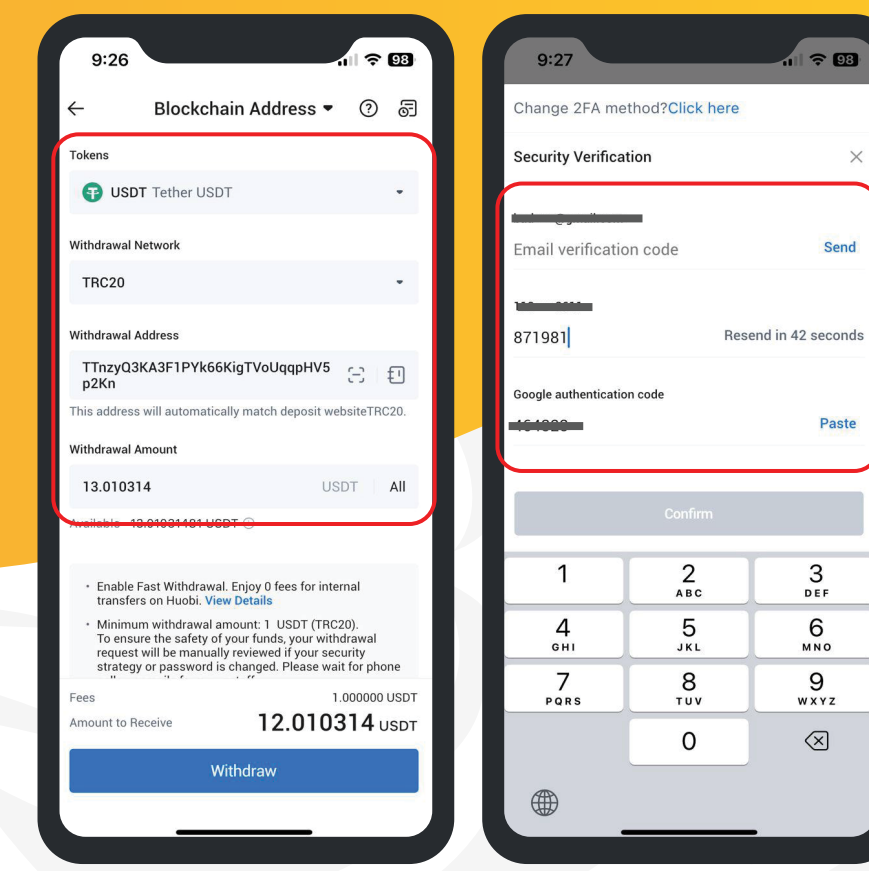

Use your Huobi or other USDT wallet, paste your USDT address into your HMC USDT wallet for the deposit.

Complete security verification to deposit USDT.

| 9:26               | 11 ? 93                                |
|--------------------|----------------------------------------|
| ÷                  |                                        |
| Amount to Receive  |                                        |
| 12.010314 US       | DT                                     |
| Withdrawal Address | TTnzyQ3KA3F1PYk66KigT<br>VoUqqpHV5p2Kn |
| Withdrawal Network | TRC20                                  |
| Withdrawal Amount  | 13.010314 USDT                         |
| Withdrawal Fee     | 1.000000 USDT                          |
|                    |                                        |

#### **Risk Reminder**

Your assets will be sent to the withdrawal address upon the completion of the withdrawal. This action cannot be undone. Make sure you've entered the correct withdrawal address. Protect yourself from pyramid schemes, illegitimate crowdfunding campaigns, arbitrage frauds, and copy trading scams. Always verify unknown channels via Huobi Official Media

Always verify unknown channels via Huobi Official Media Authenticator (https://www.huobi.com/zh-cn/verification/) to confirm if they are officially launched by Huobi. Watch out for fraudulent investment projects as digital asset trading is of high risk.

Contact Online Customer Service via Help Center if you have any queries.

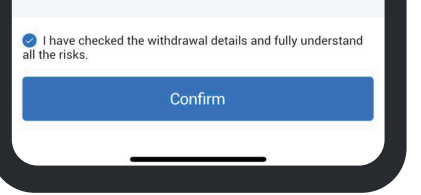

Verify the address and network, then confirm your transaction.

### HOW TO make a deposit? Usdt deposit.

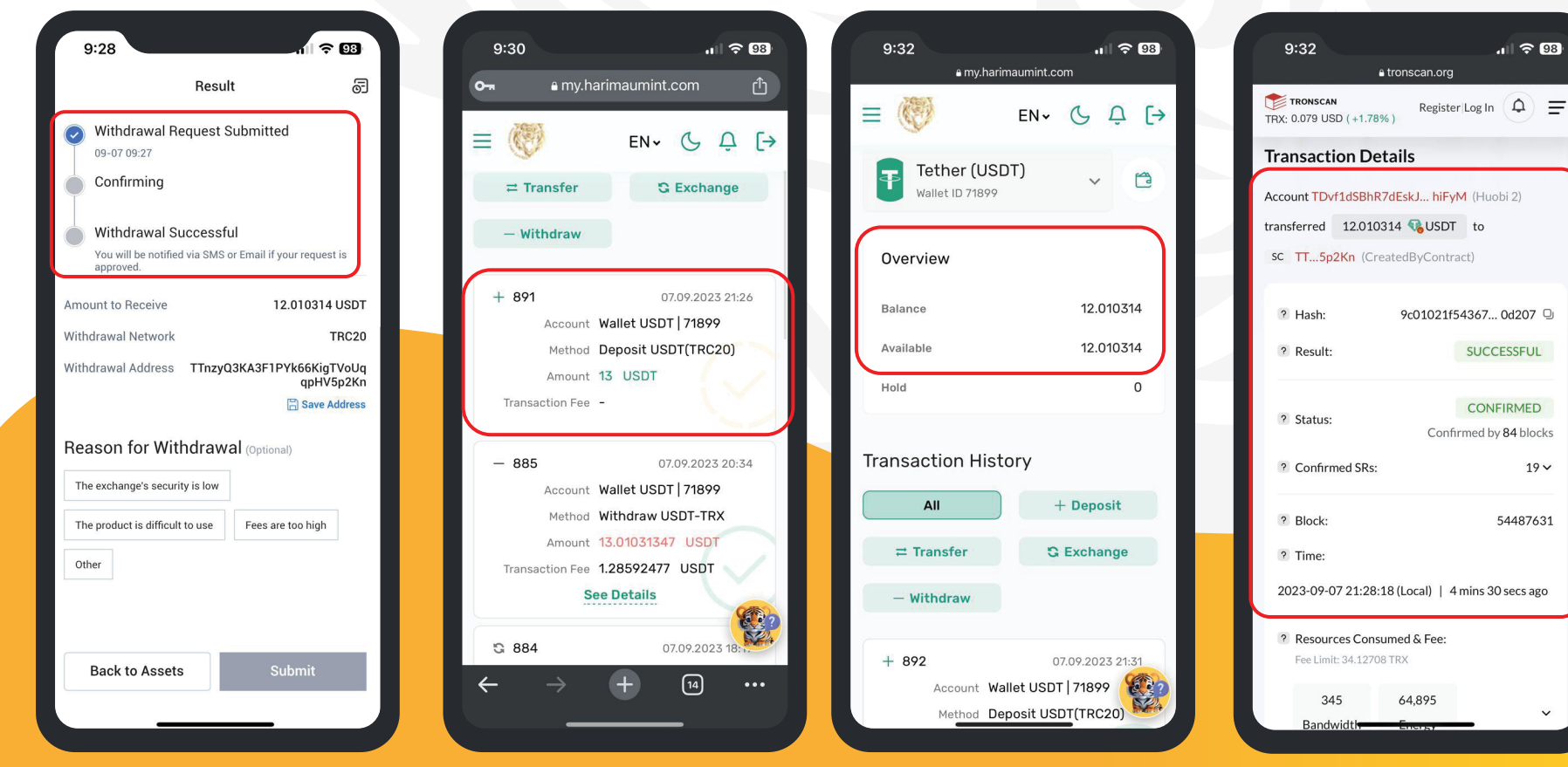

After submitting your deposit request, please wait for the funds to be credited to your HMC USDT Wallet.

Check your USDT wallet to see if the funds have been credited.

Your USDT will be credited upon TRC20 network confirmation.

You can review your transaction history in the USDT Wallet.

19~

# **HOW TO WITHDRAW FUNDS?**

#### HOW TO make a withdrawal? Usdt withdrawal.

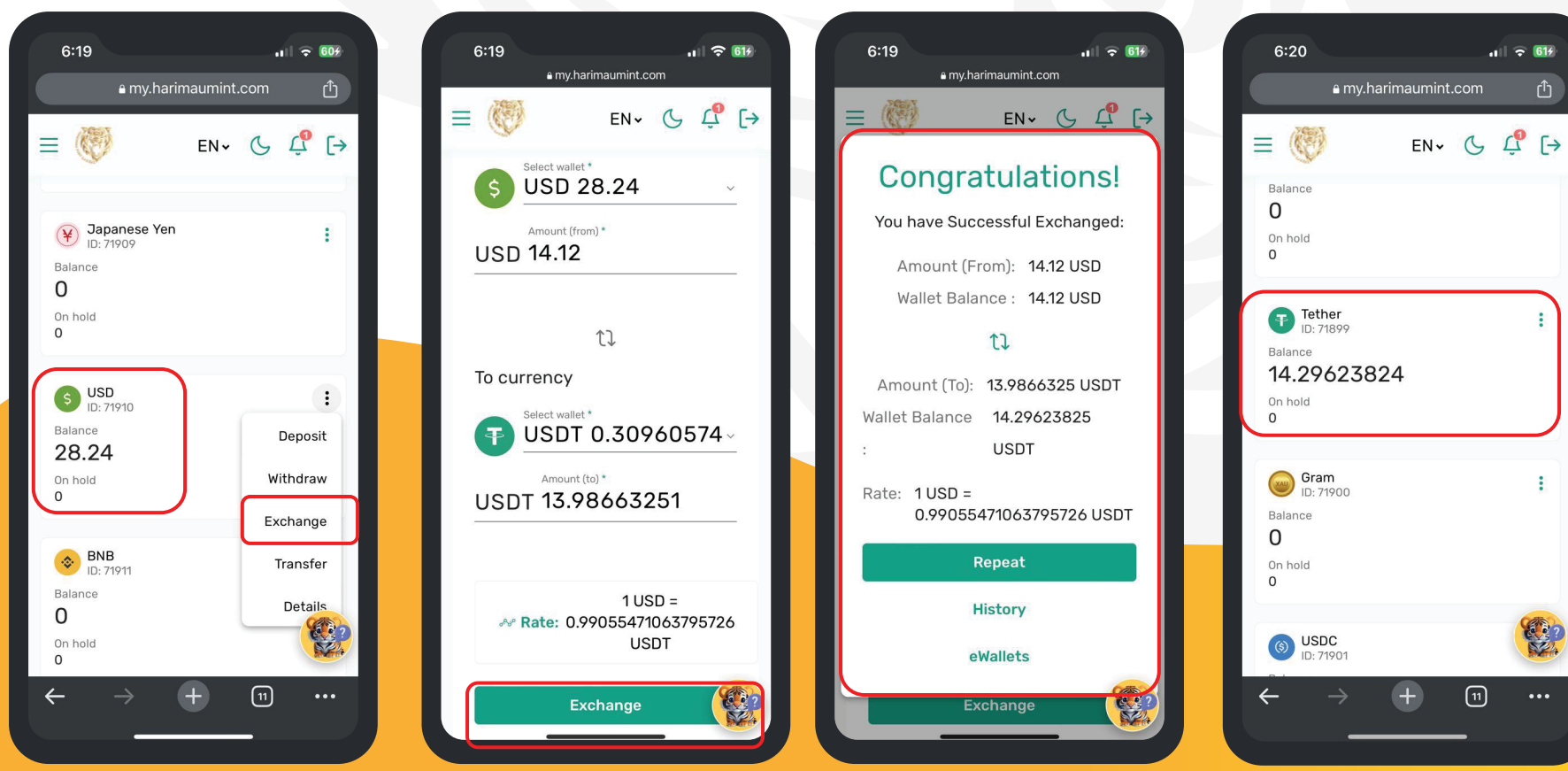

In this scenario, you have USD funds from your trading and need to convert them into USDT. Enter the amount for USDT exchange and click 'Exchange'.

When you click, your USD will converted to USDT at the currentrates. After a successful exchange, you can review your USDT wallet.

#### HOW TO make a withdrawal? Usdt withdrawal.

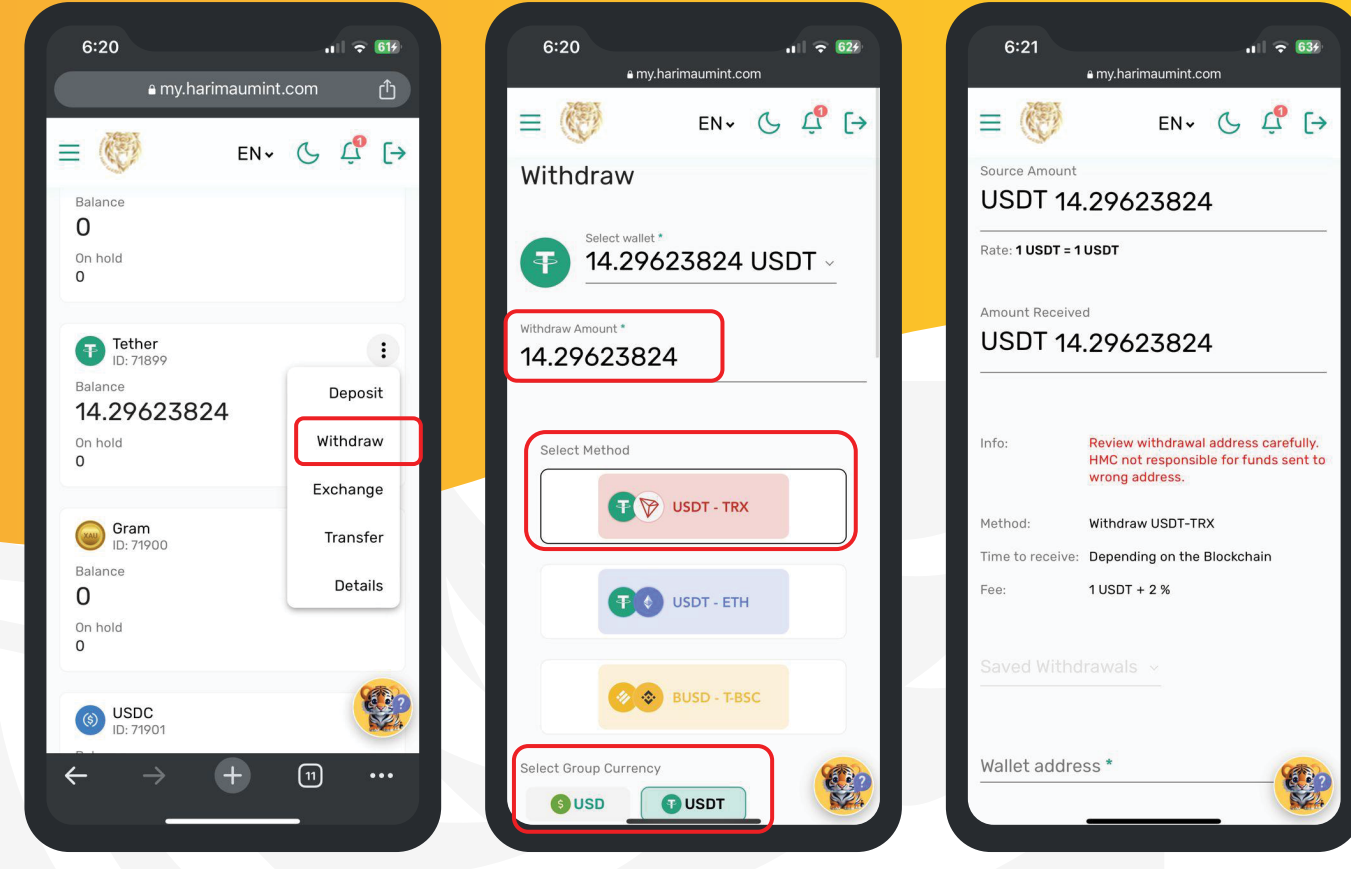

Go to your USDT Wallet and choose 'Withdraw' from the menu. Enter the withdrawal amount, choose 'USDT-TRX' as the method, and select 'USDT' as the currency group.

Enter the withdrawal amount.

#### HOW TO make a withdrawal? Usdt withdrawal.

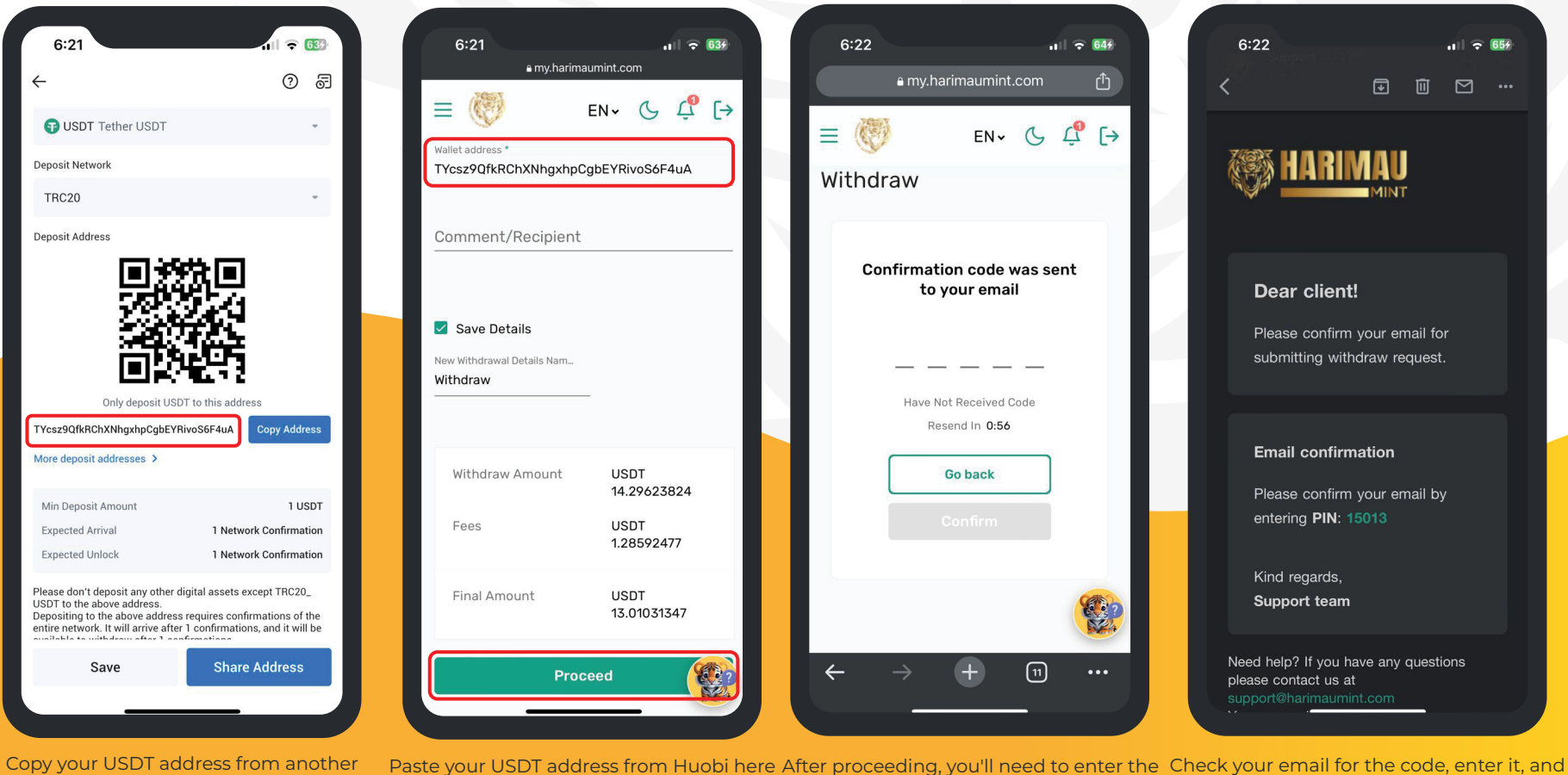

Copy your USDT address from another wallet, in this case, it's copied from the Huobi USDT Address. ste your USDT address from Huobi here After proceeding, you'll need to enter the Check your email for and click 'Proceed'. confirmation code sent to your email. wait for your USI

eck your email for the code, enter it, and wait for your USDT to be credited to your account.

### FEEL FREE TO REACH OUT CONTACT US ANYTIME

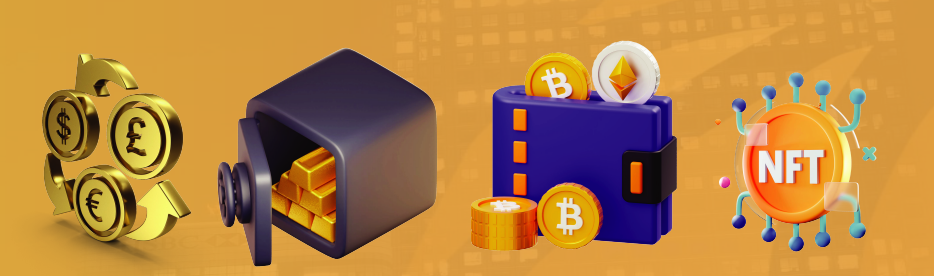

Our mission is to provide a comprehensive and convenient platform for investment options, including Forex, bonds, commodities, equities, ETFs, derivatives, and cryptocurrency, along with precious metal investment products and fintech solutions.

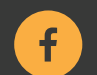

facebook.com/harimaumintcapital

Follow us on Social Media

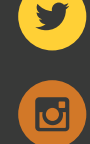

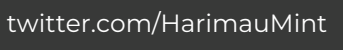

Headquarters

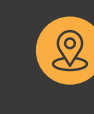

Level 18, 40 Bank Street, London, United Kingdom, E14 5NR

instagram.com/harimaumintcapital

youtube.com/@harimaumintcapital

**Digital Contacts** 

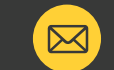

Web: www.harimaumint.com Email: support@harimaumint.com